## **PowerWa: Configure Brick**

**Configure MAKE Integromat to connect to PowerWa** to create automations with WhatsApp in just a few minutes

## // make

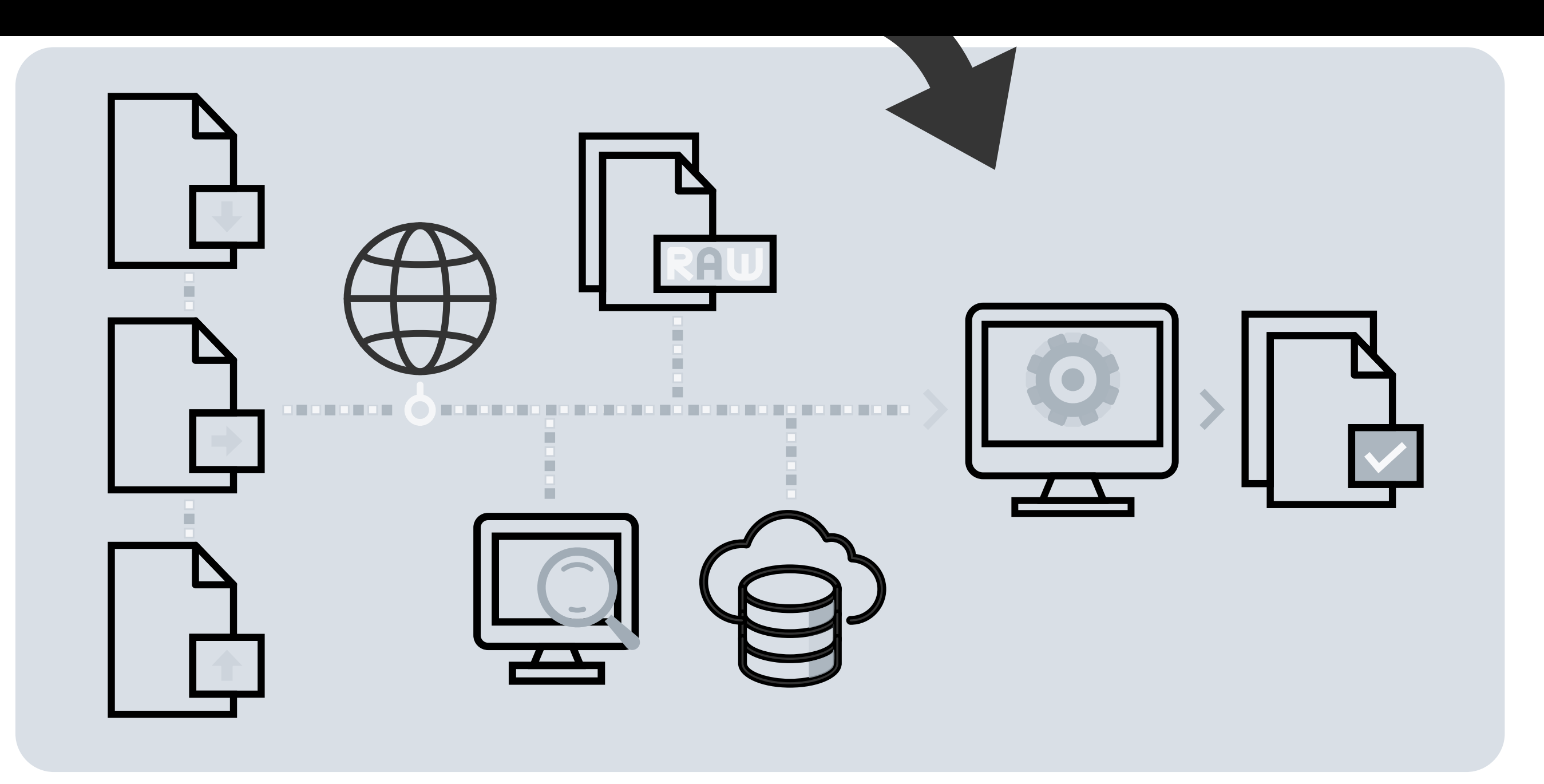

Whatsapp is a registered trademark of WhatsApp LLC Make is a registered trademark of Celonis inc.

## Click on Create a new scenario

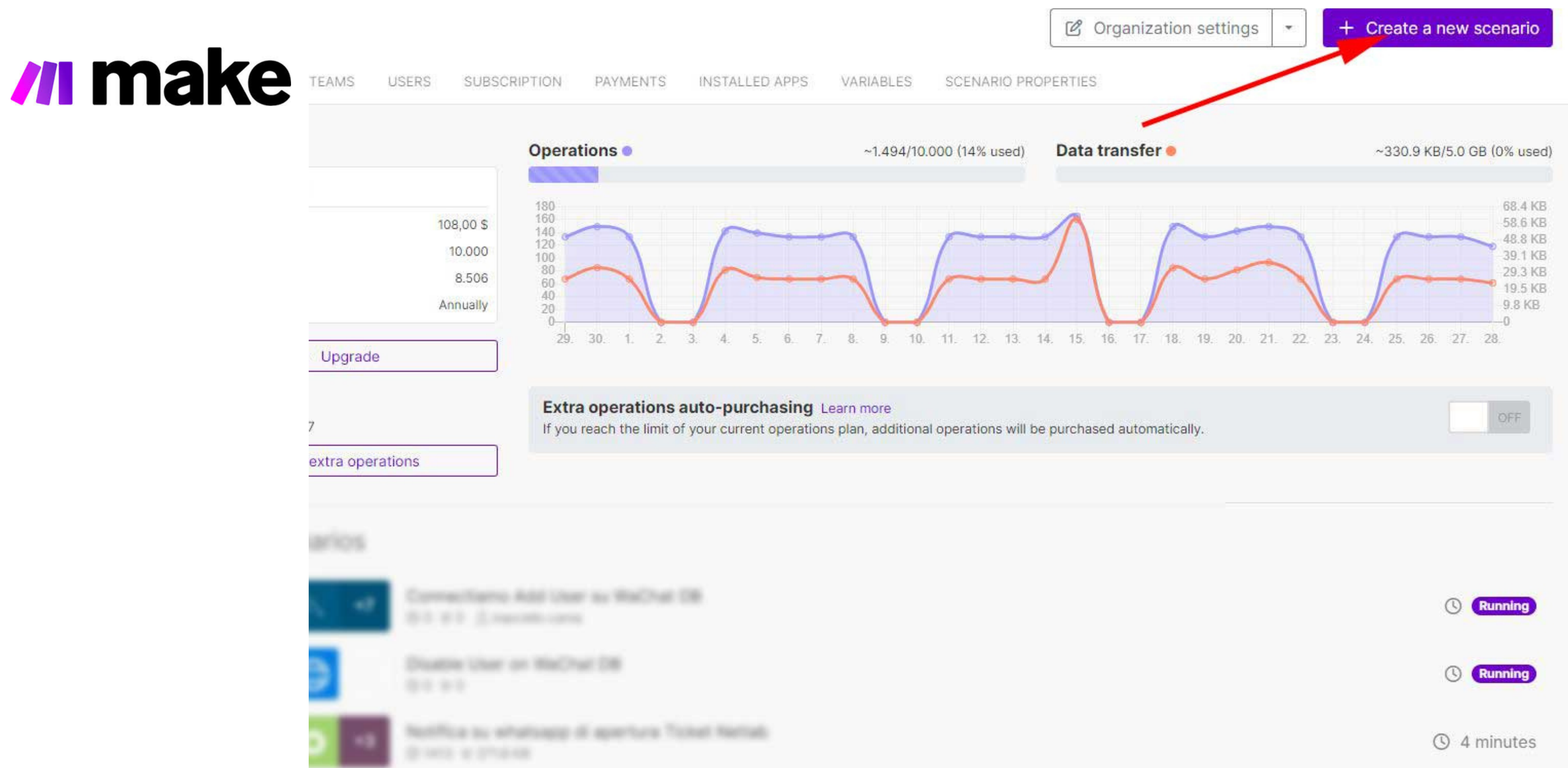

### Click on Plus button and search for Webhooks module

ew scenario

## /I make

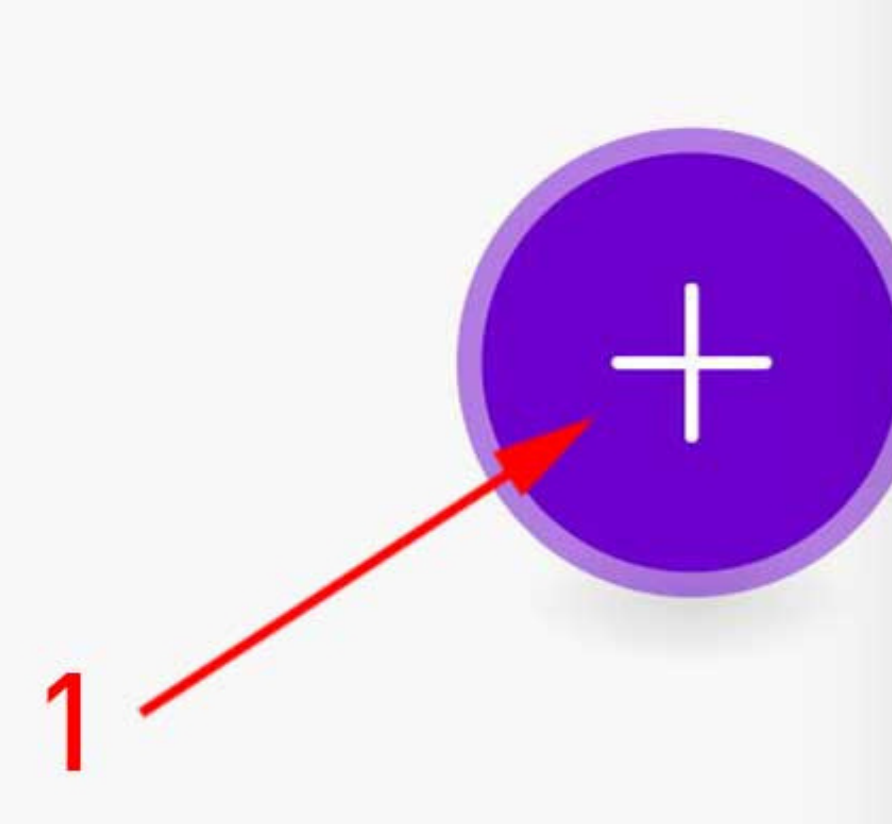

\*P+

D

22

...

TOOLS

### Run once

Every 15 minutes.

6

CONTROLS

ŝ

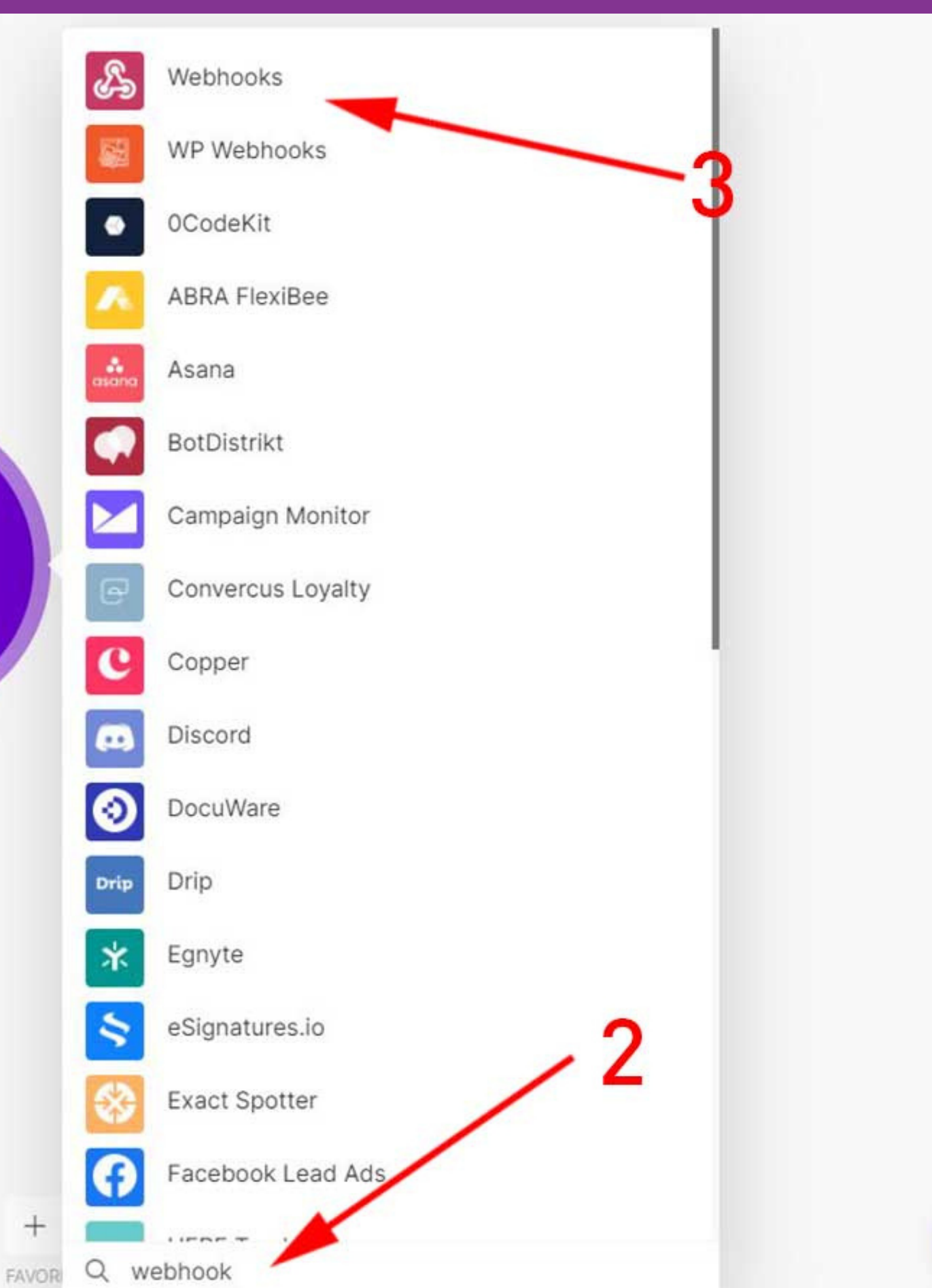

## Select Custom webhook

New scenario

 $\leftarrow$ 

## <mark>//I make</mark>

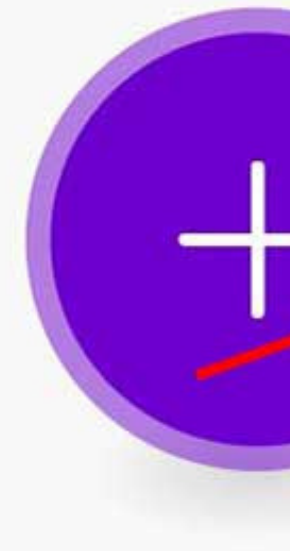

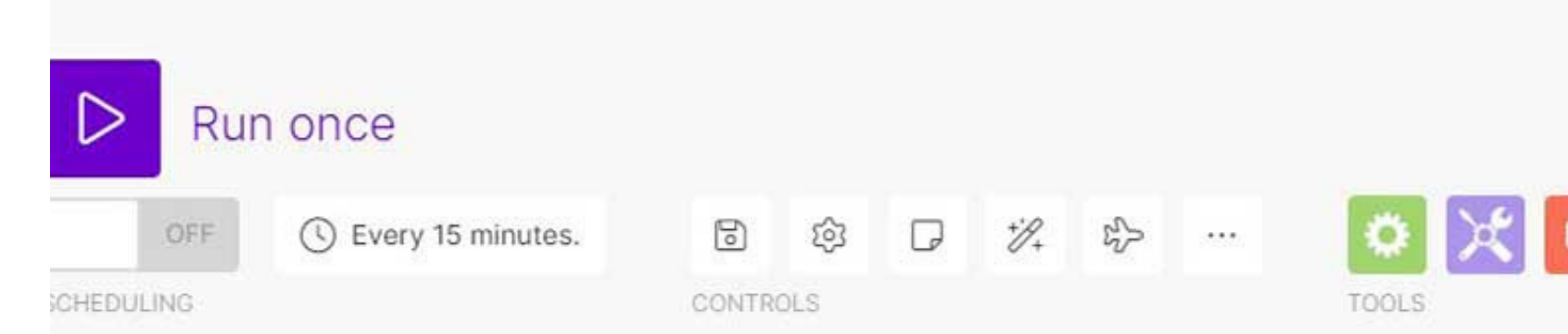

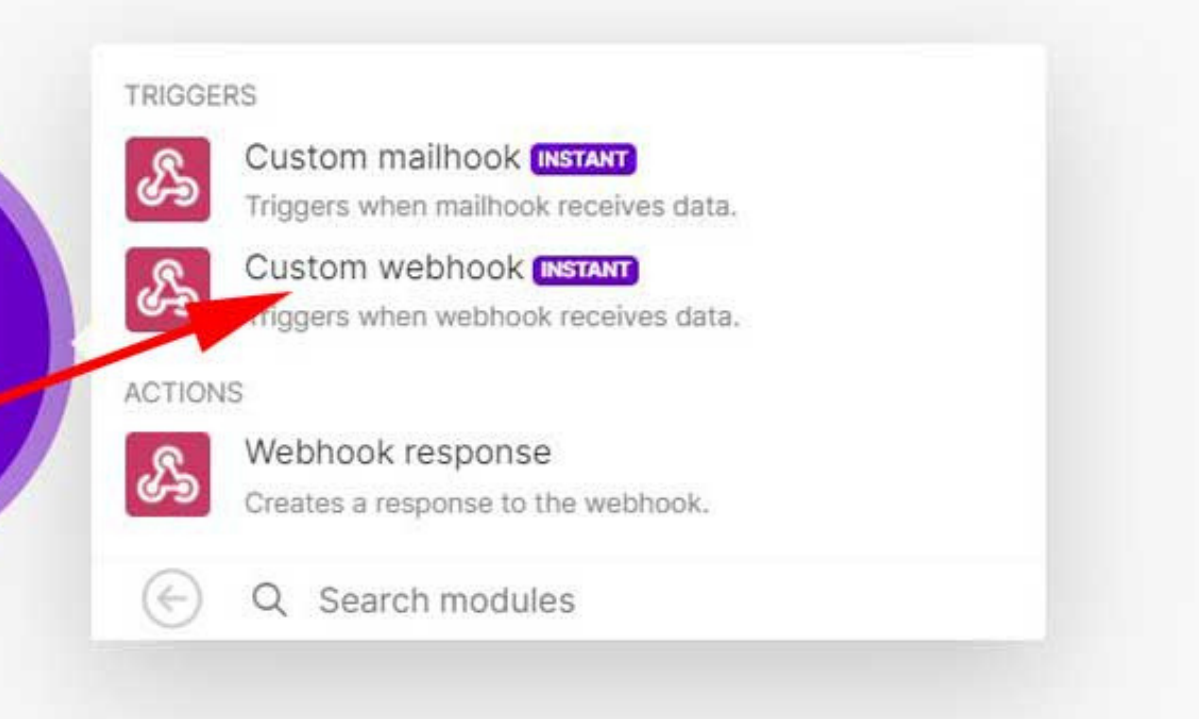

### Create a webhook, fill a name and click Save button

## /I make

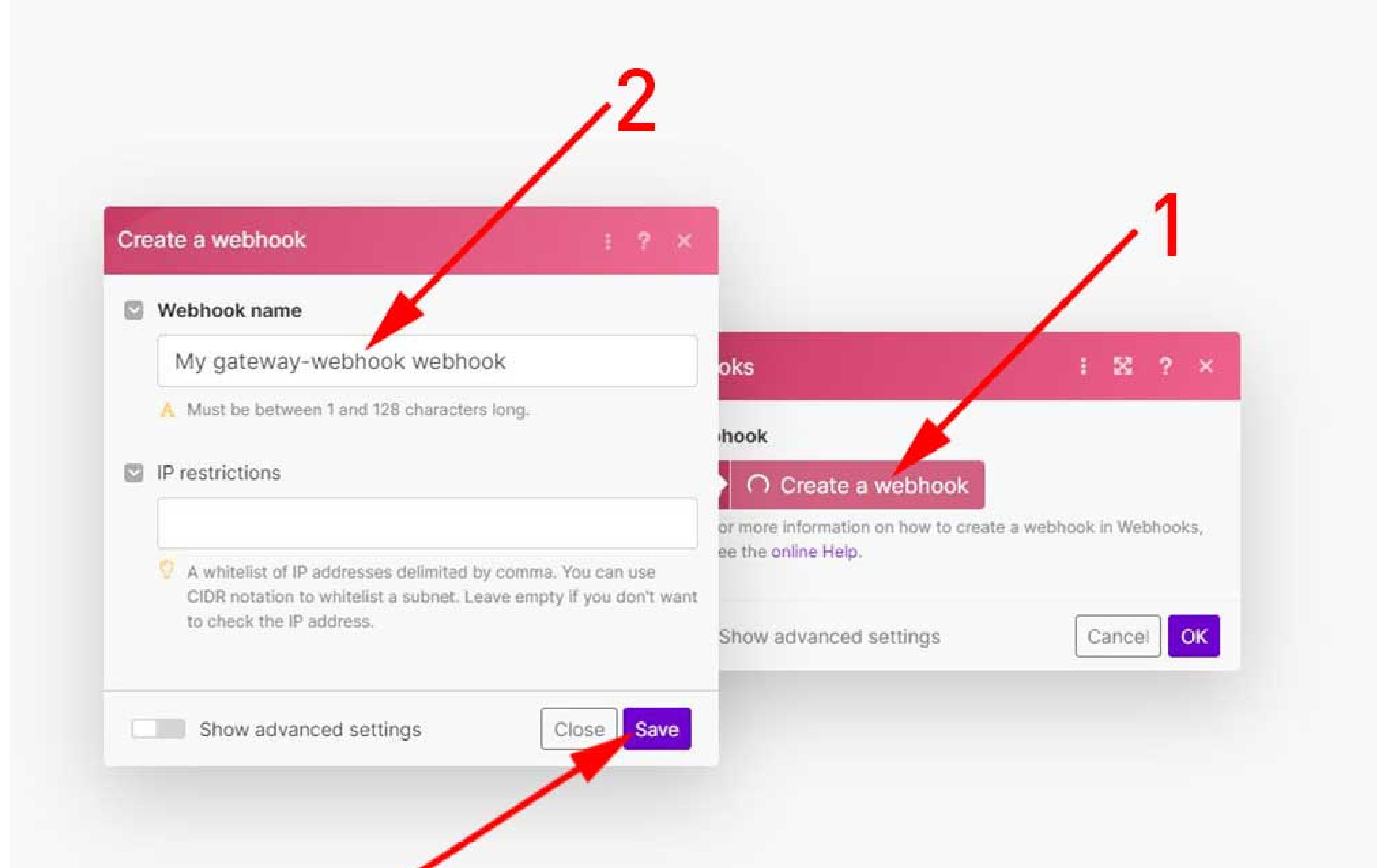

## Copy address to clipboard

## /I make

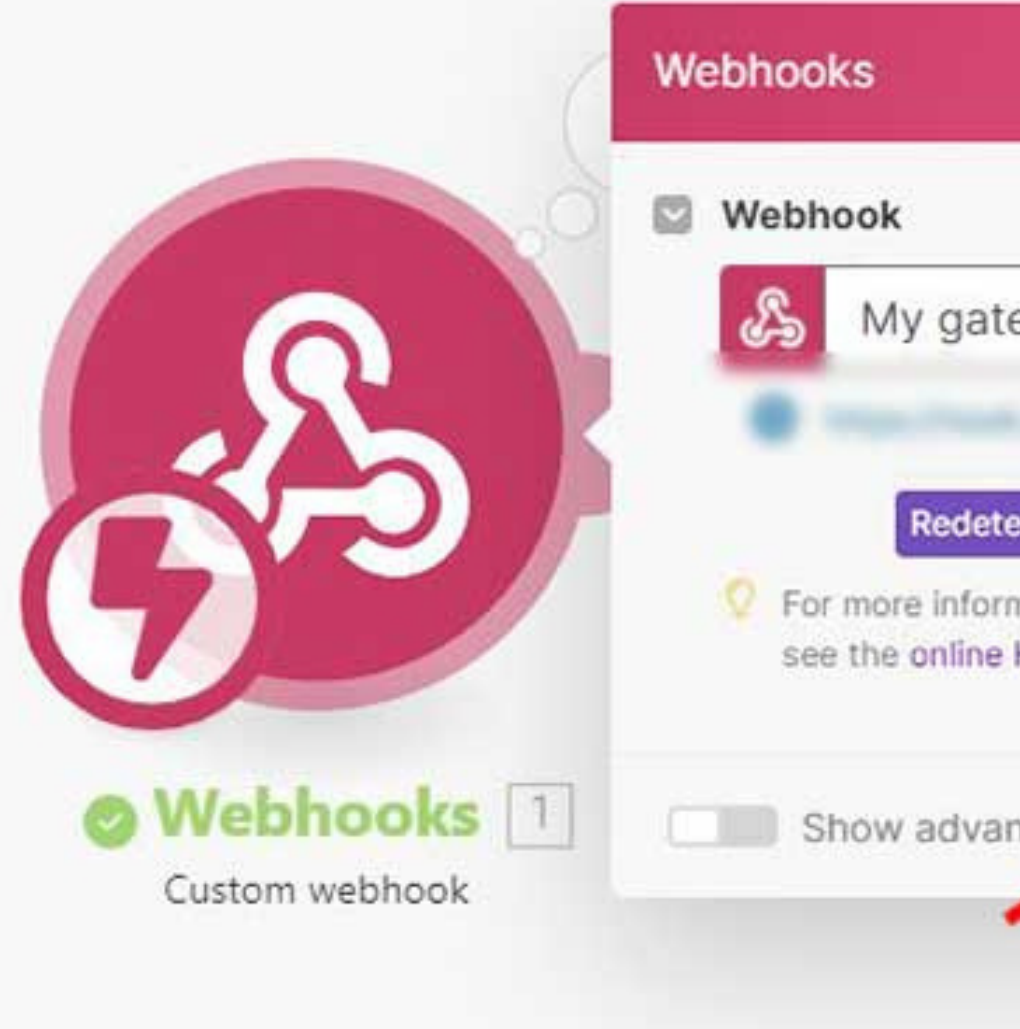

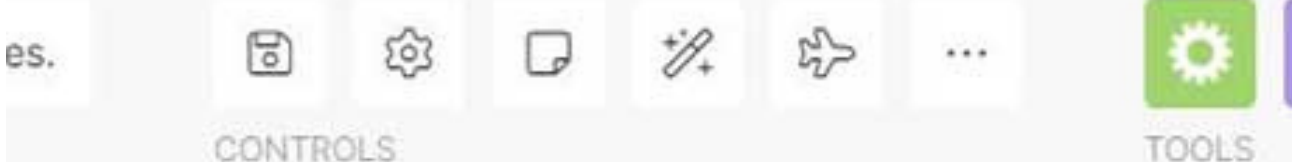

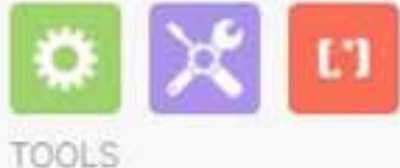

|          | : 8                  | ?                                         | ×                                                          |
|----------|----------------------|-------------------------------------------|------------------------------------------------------------|
| •        | Edit                 | Ad                                        | d                                                          |
| Copy add | iress to<br>sk in We | clipbo:<br>bhook                          | ard<br>s,                                                  |
| ſ        | Cance                | el C                                      | ж                                                          |
|          | Copy add             | Edit<br>Copy address to<br>a webook in We | Edit Ada<br>Copy address to clipboa<br>a web ok in Webhook |

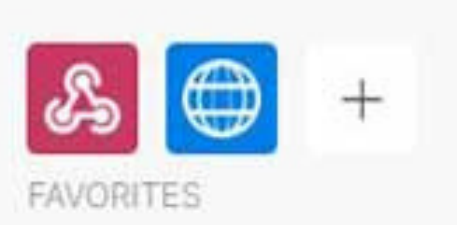

- 17:14 The request was accepted. Waiting for data
  17:14 The scenario was initialized.
  17:14 The scenario was finalized.
- 17:14 The scenario run was completed.

## Login in to Upgradeservizi.eu

# / make www.upgradeservizi.eu

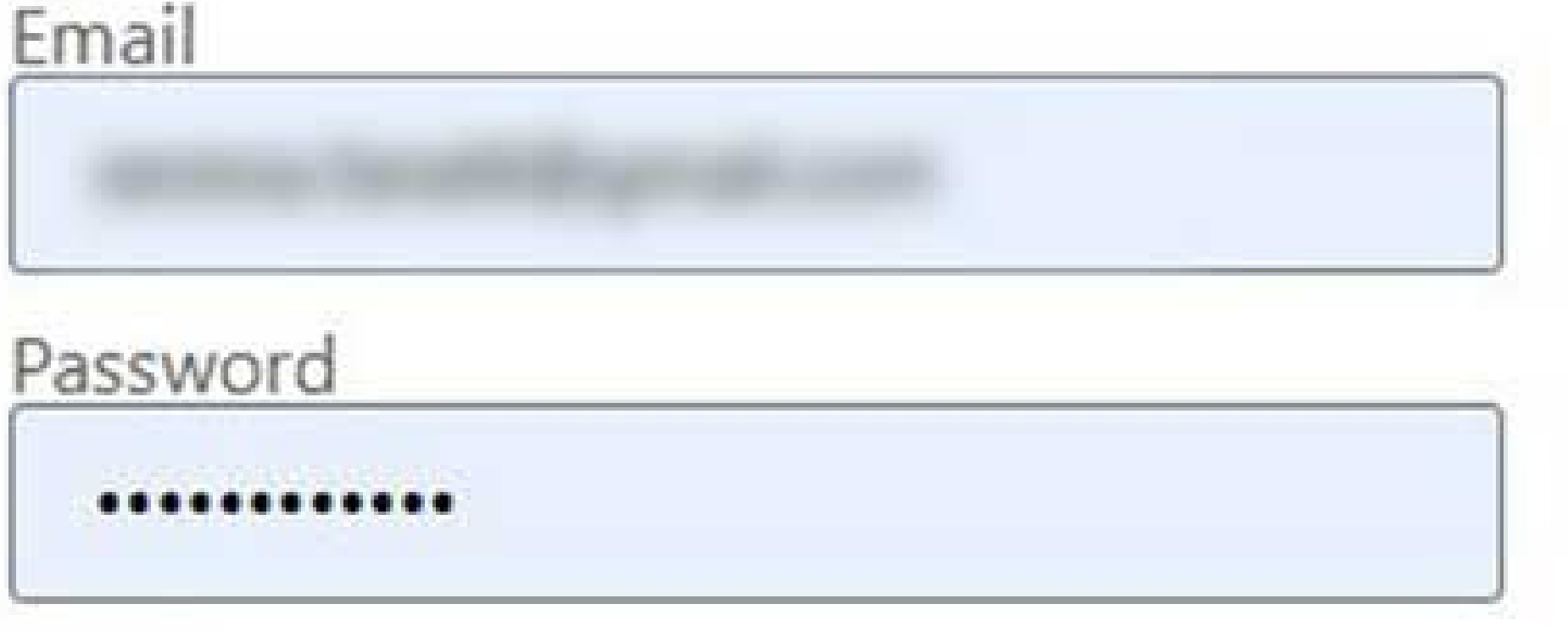

Remind me

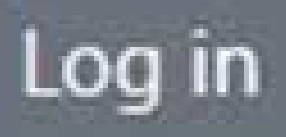

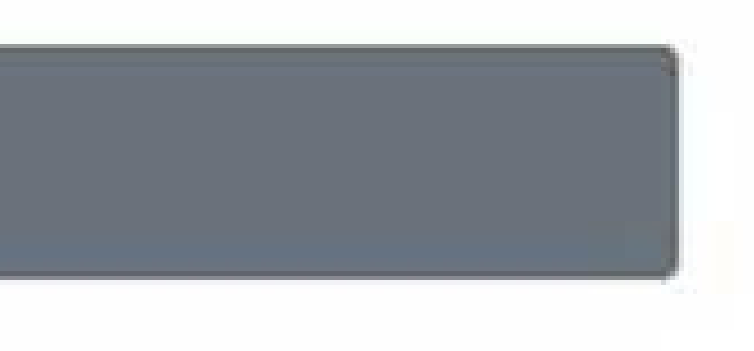

## Paste webhook URL and Save

### >> Advanced features>>Webhooks // make

Go back to the personal area

Webhooks

In this section you can add, enable/disable different webhooks.

| Webhook *   |             |
|-------------|-------------|
| Webhook     |             |
| Descrizione |             |
| Descrizione |             |
|             | C-1 - W-1-1 |

Abilita disabilita WebHook

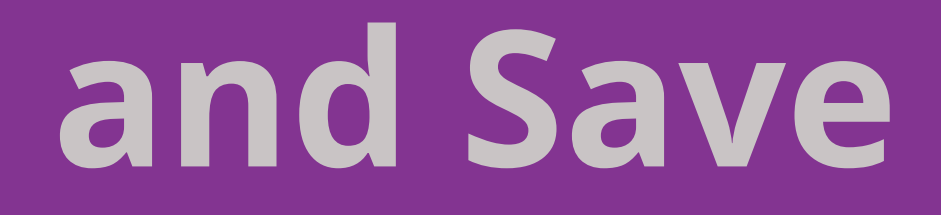

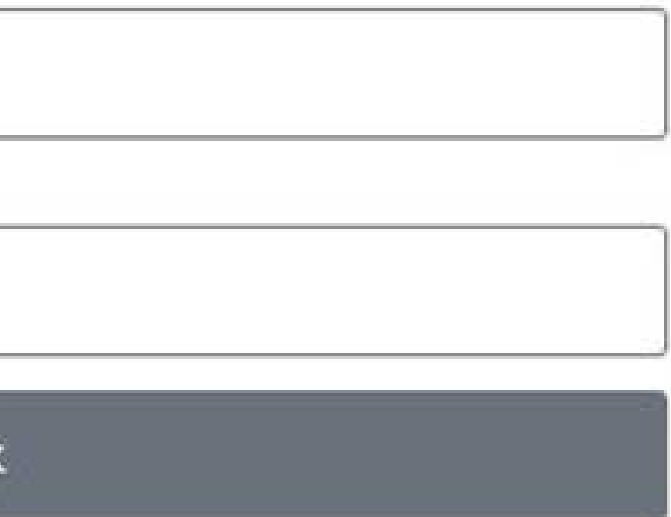

### Click on Run once and send a message to your WhatsApp and check the output

## <mark>//I make</mark>

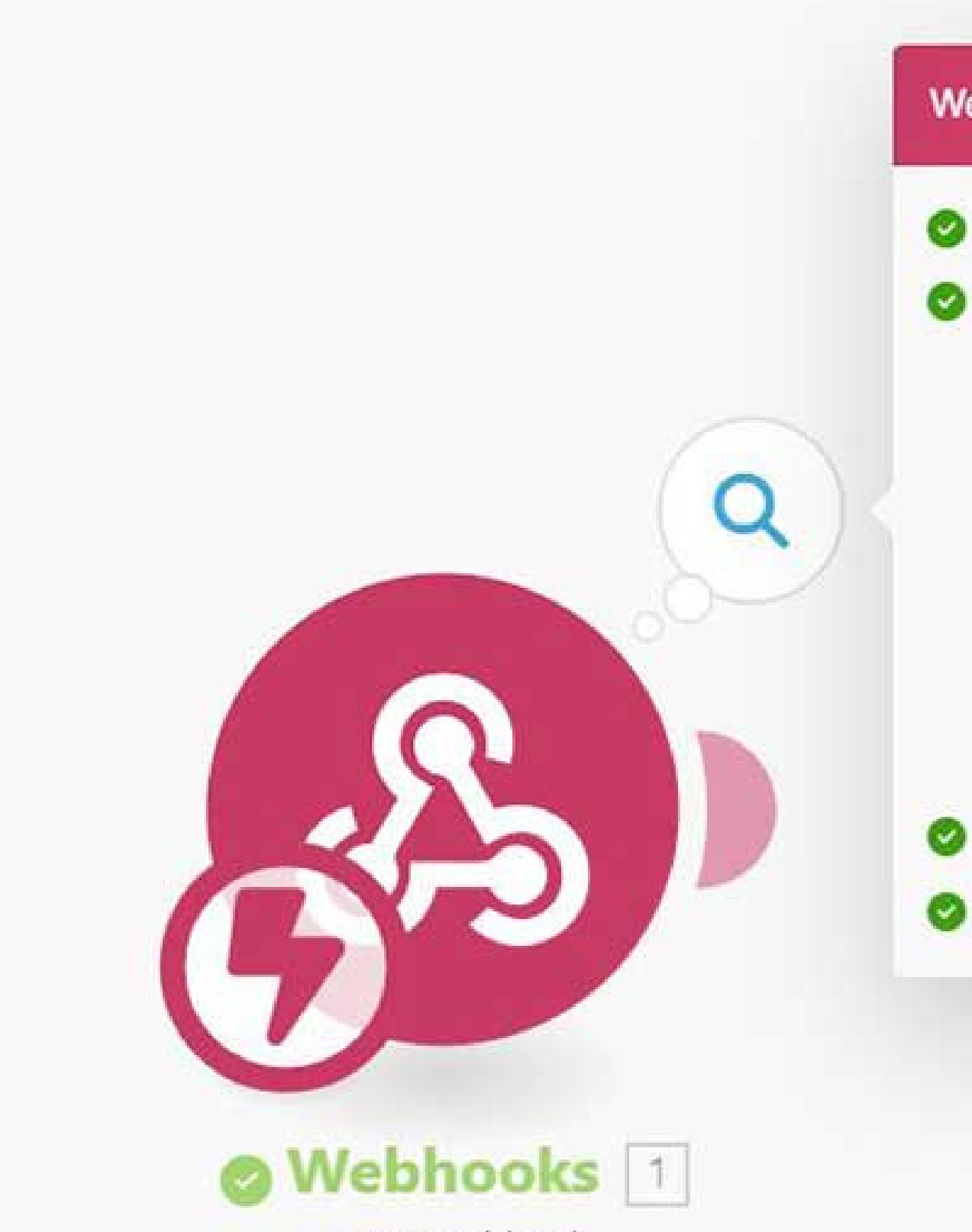

Custom webhook

| ebhooks                                                                                                    | ≥ ? ×                  |
|----------------------------------------------------------------------------------------------------|------------------------|
| Initialization                                                                                                    |                        |
| Operation 1 📥                                                                                                    | Data size: 132.0 B 🛃 🗧 |
| OUTPUT                                                                                                    |                        |
| <ul> <li>Bundle 1: (Collection)</li> <li>sender</li> <li>senderName: Serena</li> <li>msg: test make</li> <li>contentType:</li> <li>contentName:</li> <li>contentData:</li> </ul> |                        |
| Commit                                                                                                    |                        |
| Finalization                                                                                                    |                        |

### Copy API Url and your APIKEY to clipboard

# // make >> Advanced features La tua APIKEY:

### Istruzioni per utilizzo API:

### Invio messaggi TESTO:

Invio messaggi testo su WhatsApp

Richiesta: https://api.mail2wa.it/?action=send&apiKey=[APIKEY]

Metodo di richiesta: POST

Header: application/json

Paste API url with your APIKEY into URL field Select POST as Method

Add item "Content-Type" "application/json" in Headers section Select Raw as Body type and select JSON (application/json) as Content type In request content field fill paramaters "to" and "message" in json format Click on OK button and Enjoy

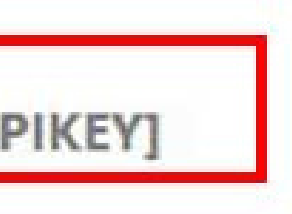

### Add new module and search for HTTP, select Make a request

## /I make

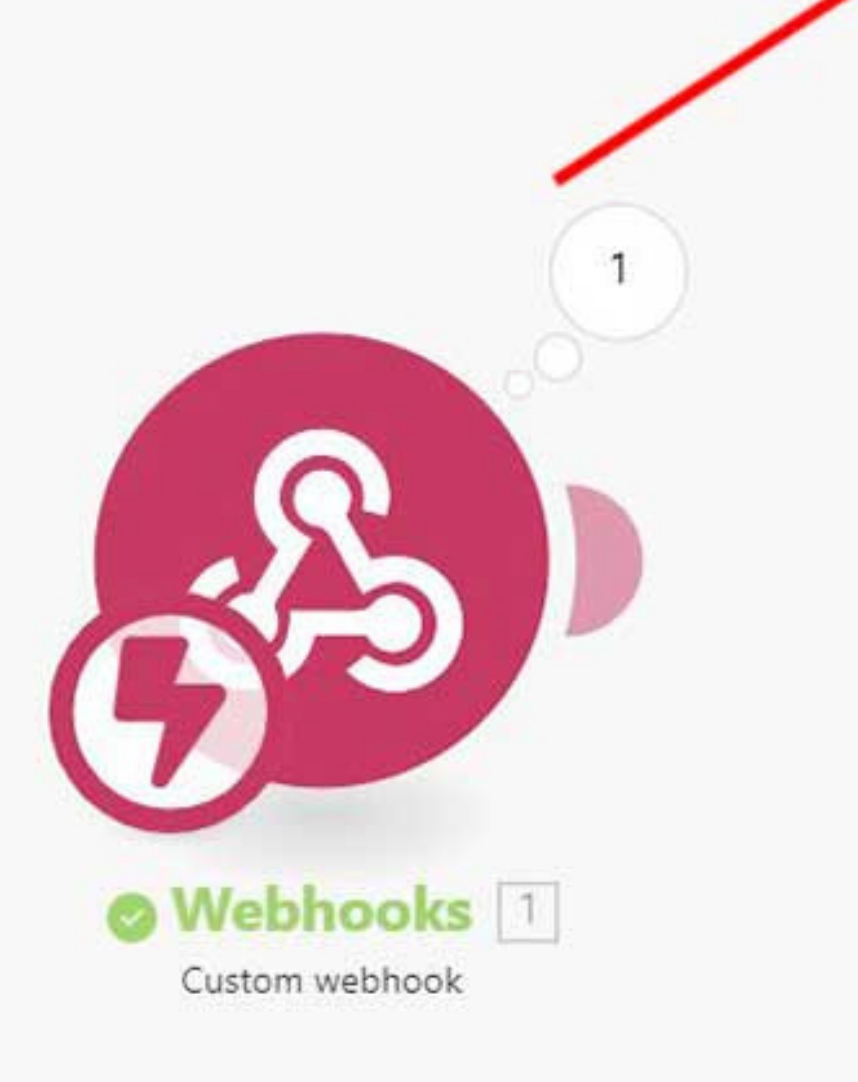

#### ACTIONS

#### Make a request

Sends an HTTP(S) request to a specified URL and processes the response.

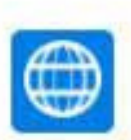

#### Make a Basic Auth request

Sends an HTTP(S) request to a specified URL that requires Basic Auth authorization and processes the response.

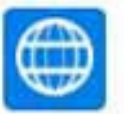

#### Make an OAuth 2.0 request

Sends an HTTP(S) request to a specified URL that requires OAuth 2.0 authorization and processes the response.

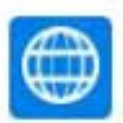

#### Make a Client Certificate Auth re...

Sends an HTTPS request to a specified URL that requires Client Certificate Auth authorization and processes the response.

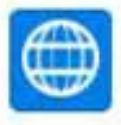

### Make an API Key Auth request

Sends an HTTPS request to a specified URL that requires API Key Auth authorization and processes the response.

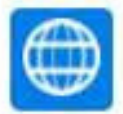

#### Get a file

Downloads a file from a given URL.

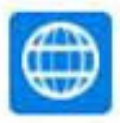

### Resolve a target URL Resolves a chain of HTTP redirects and returns a target URL.

#### **ITERATORS**

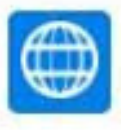

#### Retrieve headers

Retrieves each header from the HTTP

### **Click on Test step and Enjoy!**

Integration Webhooks

8

## /**I** make

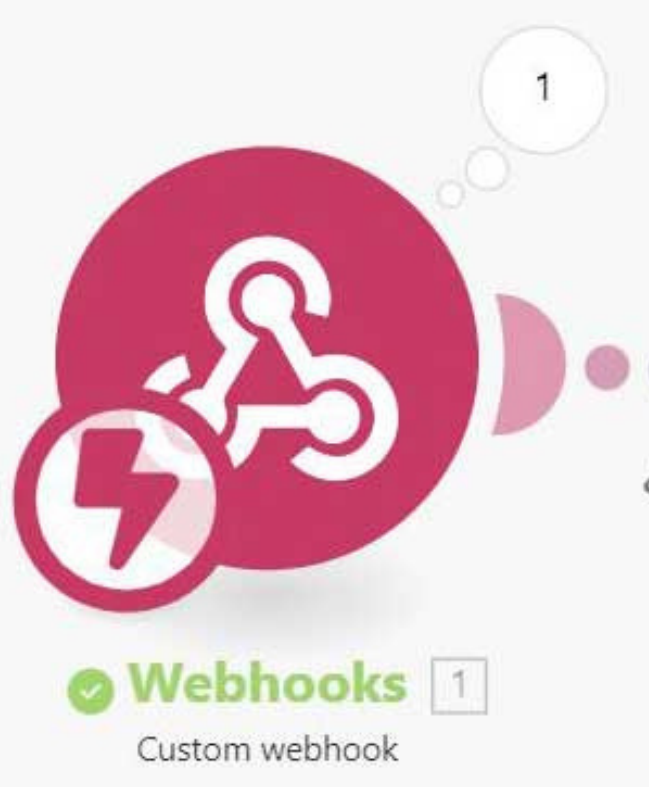

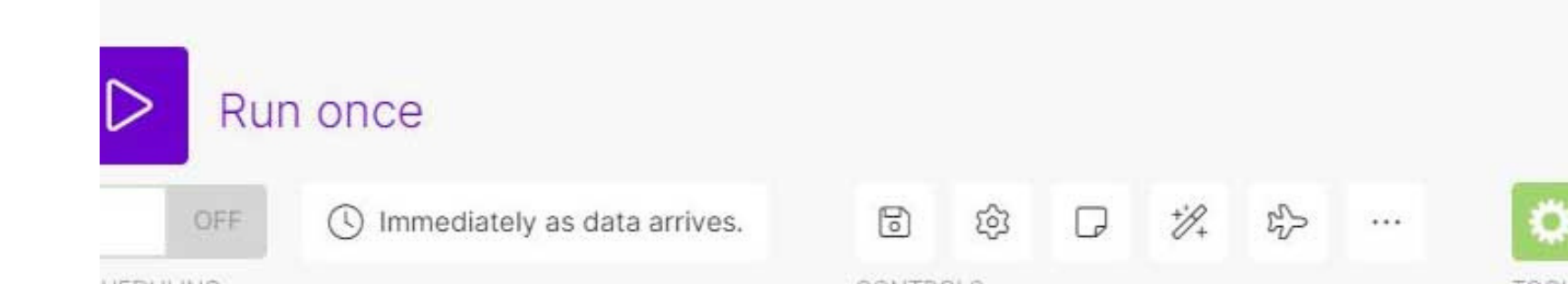

|                                                                                                    | HTTP                                                                                                    |
|----------------------------------------------------------------------------------------------------|----------------------------------------------------------------------------------------------------|
| <image/> <image/> | <ul> <li>Headers</li> <li>Item 1</li> <li>Name</li> <li>Content-Type</li> <li>Value</li> <li>application/json</li> <li>Add a header</li> <li>Query String</li> <li>Add parameter</li> <li>Body type</li> <li>Raw</li> <li>Content type</li> <li>JSON (application/json)</li> <li>Sets the Content-Type request header.</li> </ul> |
| + 🍋 & 🗅                                                                                                    | Request content  {     "message": "Hai scritto: 1. msg ",     "to": "1. sender " }                                                                                                    |
|                                                                                                    | Show advanced settings (                                                                                                    |

### Integration

### Integration with MAKE is only possible with PRO accounts. Activate a // Make FREE account (www.mail2wa.it) and turn it into PRO for 7 days and try it for free

**Other automations:** www.zapier.com www.activepieces.com

zapier 🔊

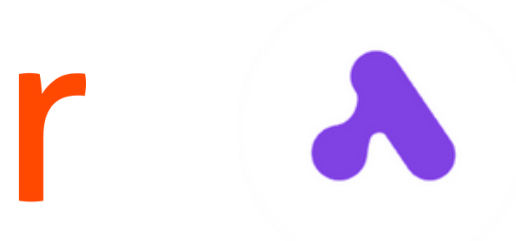